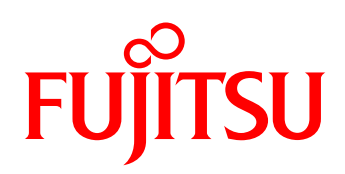

# ご利用ガイド FUJITSU Software Infrastructure Manager Plug-in for VMware vCenter

## 本書について

本書では、「FUJITSU Software Infrastructure Manager(以降 ISM と記載)」の機能を VMware vCenter(以降 vCenter と記載)からシー ムレスに使うことができる「FUJITSU Software Infrastructure Manager Plug-in for VMware vCenter(以降 ISM Plug-in for vCenter と記載)」 について説明します。

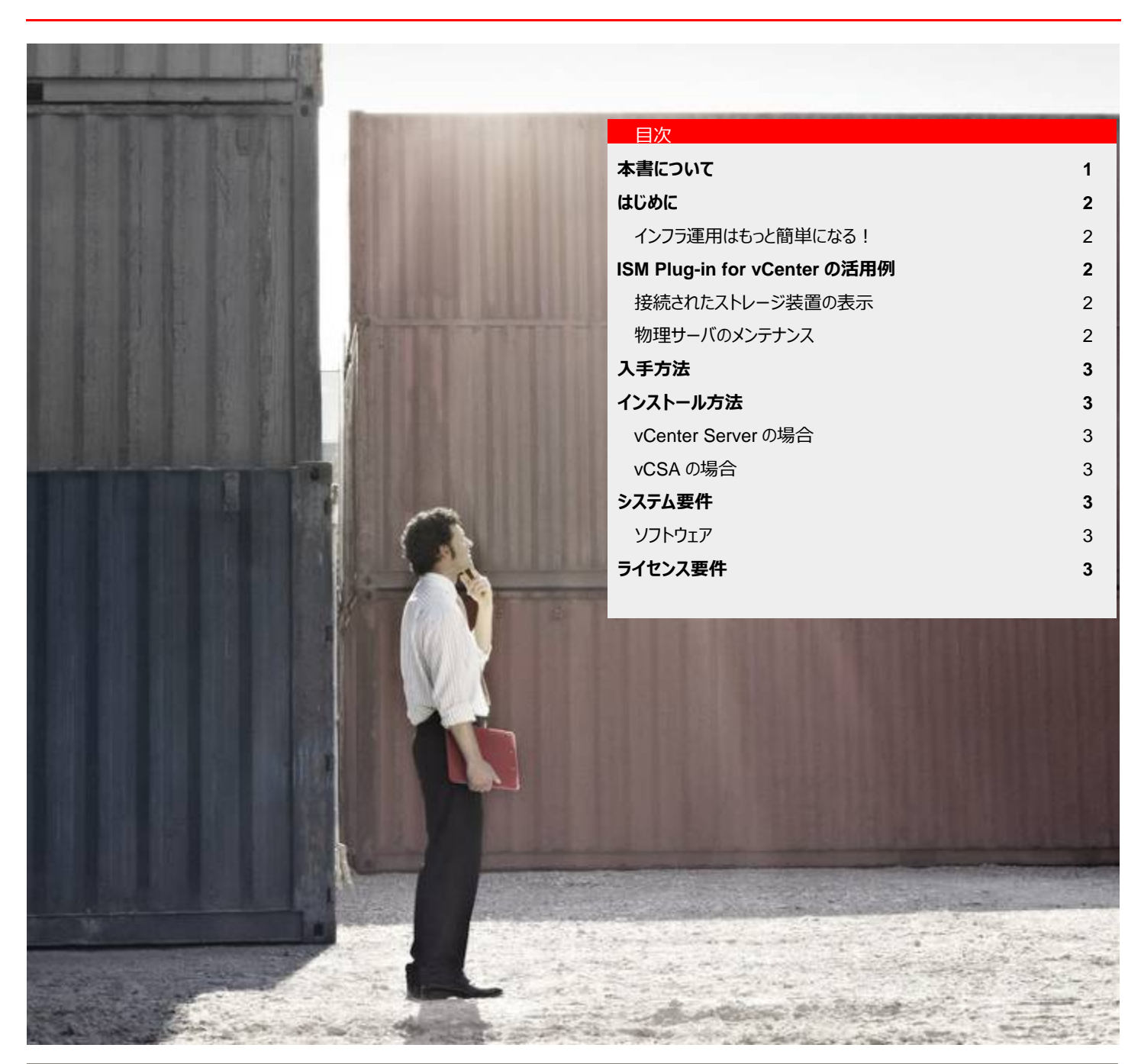

## はじめに

#### インフラ運用はもっと簡単になる!

ICT インフラ運用管理の歴史を見ていくと、単一サーバの管理から、複数サーバの管理、その上で動作する仮想環境の管理、そして、現在ではサ ーバだけでなく、スイッチ、ストレージ、またそれらを集約したラックなどの管理 が必要になっています。

こうした監視対象機器の増加や、それらの機器を管理するためのソフトウェアの増加によって、ICT インフラの運用も複雑化しています。

この為に、管理者の生産性低下、問題解決のスピード低下、お客様へのレスポンス低下、といった問題が顕在化しています。

このような問題を解決するために、ISM は、ICT 機器を統合的に管理 し、またシンプルで直感的な GUI と、他のアプリケーションやスクリプトから連 携することが容易な API を提供します。それに加え、機器の異常状態やパ フォーマンスの可視化、設定の自動化、といった機能を実装し、ICT インフラ の運用をより一層簡単にします。

そして、ISM Plug-in for vCenter はそれらの機能を、vCenter からシー ムレスにアクセスすることを実現します。

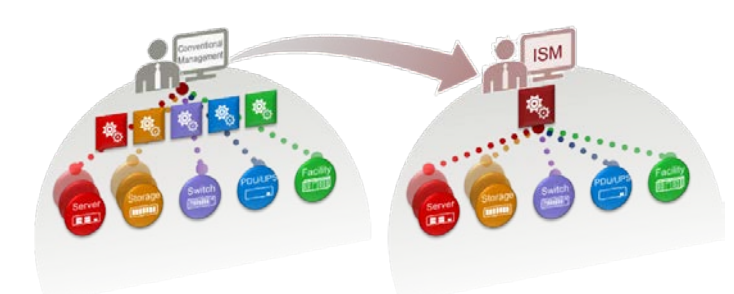

集約した機器の統合管理により、複雑さを軽減

## ISM Plug-in for vCenter の活用例

### 接続されたストレージ装置の表示

ストレージの IO が仮想マシンの性能に影響をおよぼしているケース は少なくありません。

vCenter によって管理された仮想化環境に、ISM と ISM Plug-in for vCenter が導入されていると、仮想マシンから、物理サーバ、ストレ ージ機器と辿ることができ、ストレージ機器の設定やステータスを容易 に確認することができます。従来のように、構成・結線情報を書いたフ アイルを立ち上げて、該当の物理サーバやストレージを探すような作業 は必要ありません。

- 1. vCenter で性能情報を確認
- vCenter に組み込まれた ISM の画面で、結線情報を表示(ネットワークマップ)

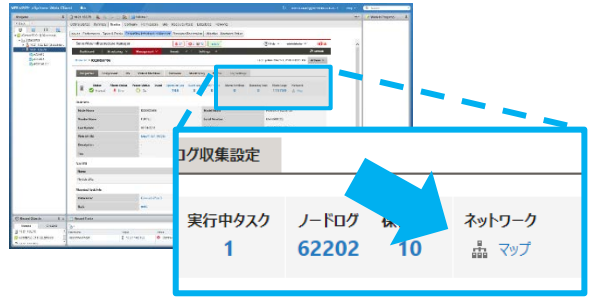

3. ネットワークマップで接続されたストレージ機器を選択し、設定画 面を呼び出し

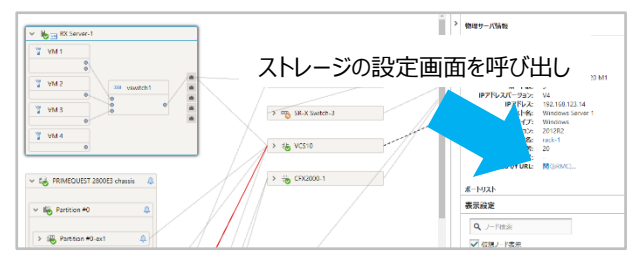

### 物理サーバのメンテナンス

物理サーバのファームウェアをアップデートするときに、再起動を伴う 場合があります。

このとき、その物理サーバ上で動作している仮想マシンをシャットダウン、もしくは別の物理サーバに移動させてから、ファームウェアのアップデートを行いますが、ISMと ISM Plug-in for vCenter が導入されていると、全ての操作を vCenter の中から行うことができます。他の管理ソフトを立ち上げる必要はありません。

- 1. vCenter を使って仮想マシンをシャットダウン
- 2. vCenterを使って物理サーバ(ESXi)をシャットダウン

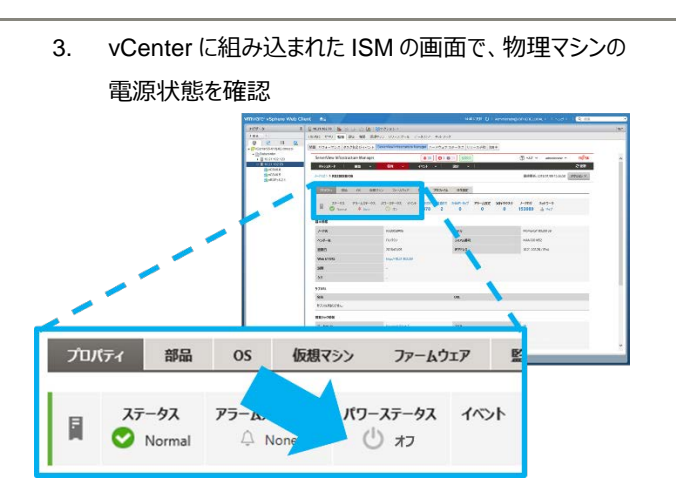

4. 同じく vCenter に組み込まれた ISM の画面からファーム ウェアをアップデート

|           |               | ጋን-አሳታንጽ          | ◎ 間行パージョン        |    | ファームウェアアクション マ<br>27-ムウェア更新 |
|-----------|---------------|-------------------|------------------|----|-----------------------------|
| ステータス     | = 94 <b>7</b> |                   |                  |    |                             |
| 7977-191  | CNA           | Onboard LAN_0     | 40               | -  | 62                          |
| 7677-Hill | <b>е к</b>    | LAN PCI Card_4    | A                | +  | 8                           |
| 777-140   | BIOS          | EX2550 M1 iRMC    | 7.735&3.33       | -+ | 7.32583.60                  |
| 7577-FB   | and service   | CR8 DVD V11.14.03 | V4.5.5.4 R1.15.0 | -  | V6.0.1.0_R1.17.0            |
| 7977-141  | RAID          | PRAID CP400i      | 24.16.0-0105     | 7  | 24.17.0-0125                |

# 入手方法

ISM Plug-in for vCenter のインストーラは、SupportDesk-Web (※)からダウンロードしてください。vCenter Server 用と vCenter Server Appliance(以降 vCSA と記載)用でインストーラが別れてい るので、ご注意ください。

※ SupportDesk-Web

http://eservice.fujitsu.com/supportdesk/

## インストール方法

ISM Plug-in for vCenter は以下の手順でインストールします。詳細は、「セットアップガイド」を参照してください。

下記ページで「マニュアル類」の「Plug-in」タブをクリックした画面から 参照することができます。

http://www.fujitsu.com/jp/products/software/infrastructuresoftware/infrastructure-software/serverviewism/technical/

## vCenter Server の場合

- vCenter Server がインストールされた OS (Windows) にログインします。
- インストールファイル (ISMvCenter\_INSTALL.exe) を ダブルクリックして起動し、ウィザードに従ってインストールし ます。

- 3. vCenter Server がインストールされた OS を再起動しま す。
- コマンドプロンプトを起動し、vCenterの情報、および vCenterから接続する ISM の情報をコマンドラインで入 力します。
- 5. vCenter に接続する端末に SSL サーバ証明書を設定 します。

## vCSA の場合

- 1. vCSA に SSH でログインし、vCSA の設定をします。
- SCP(Secure Copy Protocol)を使って、インストールファ イル (ISMvCSA\_INSTALL\_<バージョン情報>.zip) を vCSA にコピーします。
- 3. 再度 vCSA に SSH でログインして、インストールファイル を解凍し、実行します。
- vCenter の情報、および vCenter から接続する ISM の 情報をコマンドラインで入力します。
- 5. vCenter に接続する端末に SSL サーバ証明書を設定 します。

## システム要件

ソフトウェア

| ソフトウェア       | バージョン                              |
|--------------|------------------------------------|
| vCenter/vCSA | V6.0, V6.5, V6.7                   |
|              |                                    |
| ISM          | V2.0 以降(V2.4 以降 HTML5 サポート)        |
|              | ※ISM Plug-in for vCenter と同じメディアパッ |
|              | クに格納されたバージョンの使用を推奨しま               |
|              | す。                                 |

# ライセンス要件

ISM のライセンスをお持ちの場合、追加のライセンスは必要ありません。

#### 登録商標

- Microsoft、Windows、Windows Vista、Windows Server、 Hyper-V、Active Directory、またはその他のマイクロソフト製品の名称および製品名は、米国 Microsoft Corporationの米国およびその他の国における登録商標または商標です。
- VMware、VMware ロゴ、VMware ESXi、VMware SMP お よび VMotion は VMware,Inc の米国およびその他の国にお ける登録商標または商標です。
- その他の会社名と各製品名は、各社の商標、または登録商標 です。
- その他の各製品は、各社の著作物です。

#### お問い合わせ先

富士通コンタクトライン 0120-933-200

受付時間 9:00~17:30 (土・日・祝日・当社指定の休業日を除く)

富士通株式会社〒105-7123 東京都港区東新橋 1-5-2 汐留シティセンター

著作権および免責事項 © Copyright 2019 FUJITSU LIMITED 本書を無断で複製・転載することを禁止します。 本製品の運用を理由とする損失、逸失利益等の請求につきましては、いかなる責任も負 いかねます。 本書の内容に関しては将来予告なしに変更することがあります。